## **Quick Reference on Feinberg Faculty Profiles**

Last updated 10-19-2020

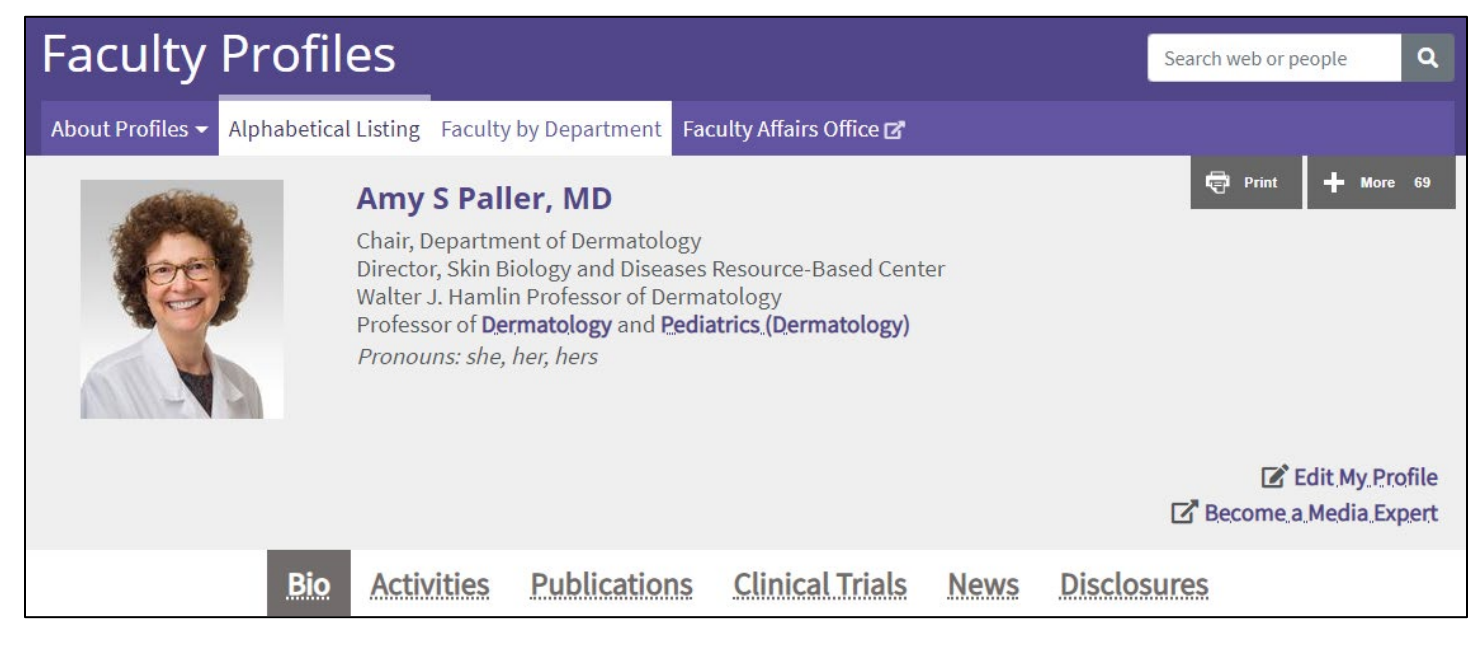

Faculty members are encouraged to develop their faculty profiles as a means of publicizing their work and communicating their expertise. An accurate and robust faculty profile helps faculty stand out to prospective collaborators, trainees, students, donors, funding agencies, and the media. Faculty promotion/tenure candidates are advised to polish their profile because external referees may find it when doing research to write recommendation letters. Up to six tabbed pages appear on a profile (if they have content) and are described below.

| Tab Name        | Overview and Description of Content                                                                                                    |
|-----------------|----------------------------------------------------------------------------------------------------|
| Bio             | Offers a narrative description of faculty expertise as well as education and training history. Most content in this tab is maintained by faculty members using the Feinberg Faculty Portal. (See page 2 for more details.)                                                                                                    |
| Activities      | Displays a faculty member's list of professional accomplishments. Faculty members control what displays in this tab using the Feinberg Faculty Portal. (See page 2 for more details.)                                                                                                    |
| Publications    | Lists published journal articles, books, and book chapters from Northwestern Elements, a publication database<br>overseen by the Galter Health Sciences Library & Learning Center. Faculty are encouraged to obtain and publish<br>with an ORCID iD, which enables Northwestern Elements to automatically associate publications with a faculty<br>member. If manual revisions to the publication list are needed, each Feinberg department has staff trained as<br>super users of Northwestern Elements who can update the publication list for faculty.<br><i>Note: Faculty profiles receive publication updates from Northwestern Elements on a nightly basis. The Feinberg<br/>Faculty Portal (FFP) also receives a data feed of publications from Northwestern Elements, but on a weekly basis,<br/>so you may notice publications on the public profile before they appear in the Feinberg Faculty Portal. The FFP<br/>also receives conference proceedings from Northwestern Elements, but conference proceedings do not display<br/>publicly on faculty profiles.</i> |
| Clinical Trials | A clinical trials tab appears for faculty who are the Principal Investigator on active clinical trials registered in<br>Northwestern University's Study Tracker system. Research teams must opt in via Study Tracker to display each<br>trial publicly. For help in enabling trials for public display, please contact the Feinberg Office of Communications<br>at <u>medweb@northwestern.edu</u> .                                                                                                    |
| News            | Contains news stories from the <u>Feinberg News Center</u> that feature the faculty member. For a news story to appear in this tab, the original Feinberg news story must contain a link to the faculty member's profile.                                                                                                    |
| Disclosures     | Contains data reported by faculty in the annual disclosure survey administered through eDisclosure. This tab is updated each summer after completion of the survey and review of the data by the Feinberg Office for Regulatory Affairs.                                                                                                    |

## Update Profile Content via the Feinberg Faculty Portal

Log into the <u>Feinberg Faculty Portal (FFP)</u> with university netID and password to update your faculty profile. The FFP is a central data repository for recording professional accomplishments and is designed to support faculty throughout their careers at Northwestern, facilitating processes that include performance review, promotion and tenure review, and mentoring. The table below identifies the FFP sections that should be updated to control public profile content. Faculty can always access the Feinberg Faculty Portal by clicking the "Edit My Profile" link on their faculty profile.

| Public Profile Content                                        | FFP Section to Update                       | Notes                                                                                                    |  |  |  |
|---------------------------------------------------------------|---------------------------------------------|----------------------------------------------------------------------------------------------------|--|--|--|
| Edit from Profile Page (in left navigation of FFP)            |                                             |                                                                                                    |  |  |  |
| Honorific Suffix<br>(i.e., degree abbreviation<br>after name) | Personal Information                        | Edit the <b>Honorific</b> field to update the degree abbreviations that display<br>after a faculty member's name. The name itself can only be edited by<br>the Faculty Affairs Office.                                                                                          |  |  |  |
| Pronouns                                                      | Personal Pronouns                           | You can identify the pronouns you use and if you choose to display them publicly, they will appear on the last line of your title block.                                                                                                    |  |  |  |
| Focus of Work                                                 | Biographical Narratives                     | Up to three narrative statements can be displayed under the Focus of<br>Work section on the public profile: Bio, Academic Focus, Clinical Focus.<br>Enter each narrative separately in the FFP, and tag it with a bio type so<br>that it displays under the appropriate header. |  |  |  |
| Keywords                                                      | Interests                                   | In the FFP, multiple interest lists may be added (e.g., research interests, teaching interests, etc.). On the public profile, the separate lists are combined into a one list of keywords with duplicate interests removed.                                                     |  |  |  |
| Education                                                     | Education                                   |                                                                                                    |  |  |  |
| Contact                                                       | Contact Information<br>(for public display) | Faculty can opt to display their email address; only the preferred email recorded with the Faculty Affairs Office may be displayed.                                                                                                    |  |  |  |
| Edit from Activities Page (in left navigation of FFP)         |                                             |                                                                                                    |  |  |  |
| Postgraduate Training                                         | Postgraduate Training                       |                                                                                                    |  |  |  |
| Certification                                                 | Certifications                              | Only entries categorized as board certification display publicly.                                                                                                    |  |  |  |
| Hospital Affiliations                                         | Hospital / Clinic                           | All hospital/clinic appointments may be entered in the Feinberg Faculty                                                                                                    |  |  |  |
|                                                               | Appointments                                | Portal, but only the institutions that appear as structured options on the Hospital/Clinic dropdown list display on public profiles.                                                                                                    |  |  |  |
| Honors and Awards                                             | Honors and Awards                           | These 5 sections display on the Activities tab of the public faculty                                                                                                    |  |  |  |
| External Professional                                         | External Professional                       | profile if there are data entered in them. In each of these 5 sections,                                                                                                    |  |  |  |
| Leadership and Service                                        | Leadership and Service                      | specific records can be hidden from public display (e.g., if you have 10                                                                                                    |  |  |  |
| Editorships / Editorial                                       | Editorships / Editorial                     | awards, you could choose to display only 8 of them publicly).                                                                                                    |  |  |  |
| Board Service                                                 | Board Service                               |                                                                                                    |  |  |  |
| Scientific or Medical                                         | Scientific and Medical                      | If there are more than 10 records entered in any of these sections, only                                                                                                    |  |  |  |
| Advisory Board Service                                        | Advisory Boards                             | the 10 most recent records display publicly by default and a "Show                                                                                                    |  |  |  |
| Professional Society                                          | Professional Society                        | More" link allows a viewer of the public profile to expand that section                                                                                                    |  |  |  |
| Membership                                                    | Membership                                  | to see the full list of records set to display publicly.                                                                                                    |  |  |  |

## Profile Content Maintained by the Faculty Affairs Office (FAO)

| Profile Content           | How to Update                                                                                                    |
|---------------------------|----------------------------------------------------------------------------------------------------|
| Photo                     | Send a .jpg or .png file to <u>fao@northwestern.edu</u> . For optimal display, the photo should have proportions of 8(w) x 10(h), with a minimum size of 192 pixels wide by 240 pixels high.                                                                                                    |
| Name                      | Communicate name changes to <u>fao@northwestern.edu</u> ; additional paperwork may be required.                                                                                                    |
| Titles                    | FAO controls the faculty rank and other titles that display under a faculty member's name. Only leadership/honorific titles tracked by the Feinberg Dean's Office display here (i.e., deans, department chairs, division chiefs, institute/center directors, endowed professorships). Faculty holding other titles not tracked by the Feinberg Dean's Office may describe those in the narrative Focus of Work section within the Bio tab. |
| Email Address             | Contact <u>fao@northwestern.edu</u> to update preferred email address for receiving Feinberg communications; the address must use an approved Northwestern-affiliated email system consistent with <u>Feinberg policy</u> .                                                                                                    |
| Links                     | Faculty may display one link to a personal academic website in the Bio tab of the profile. Send the link to <u>fao@northwestern.edu</u> and FAO will review it for consistency with <u>Feinberg content guidelines</u> .                                                                                                    |
| Institutes and<br>Centers | Faculty who are members of <u>institutes and centers that are registered with FAO</u> will have a link to the institute/center appear in the Bio tab of their faculty profile. In general, membership is communicated to FAO by the membership coordinator for each unit.                                                                                                    |